## Установка Ubuntu MATE 18.04 с предустановленным программным обеспечением myCNC

- Образ LiveCD может быть записан на DVD (или на USB-диск) с помощью Etcher или Rufus. Файлы для LiveCD можно загрузить с нашей страницы Downloads.
- Подключите к компьютеру кабель питания, экран через кабель HDMI или VGA, клавиатуру, мышь и LiveCD c Ubuntu Mate 18.04.
- При загрузке компьютера удерживайте клавишу **Delete**, чтобы войти в BIOS

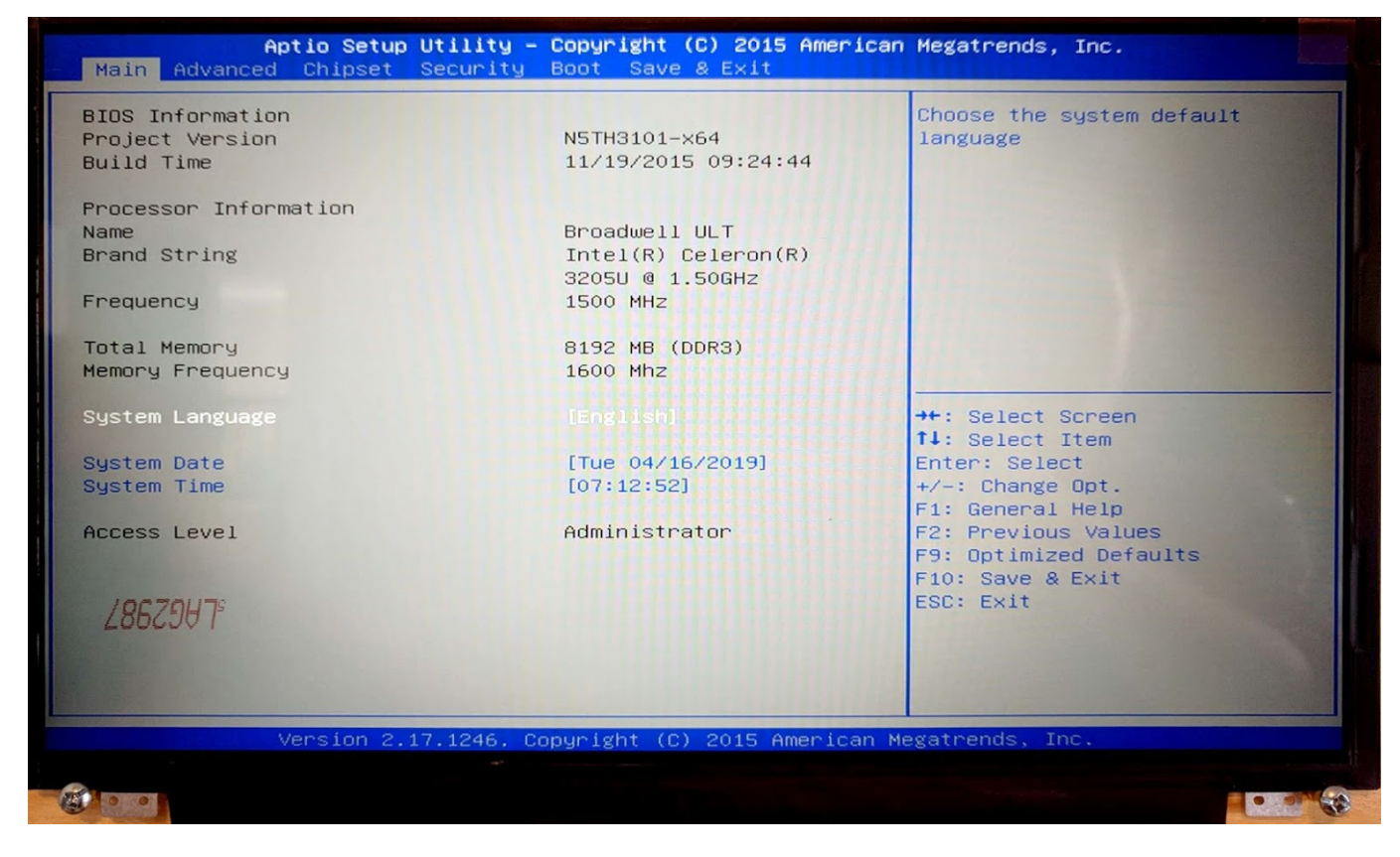

• На экране BIOS перейдите во вкладку Boot

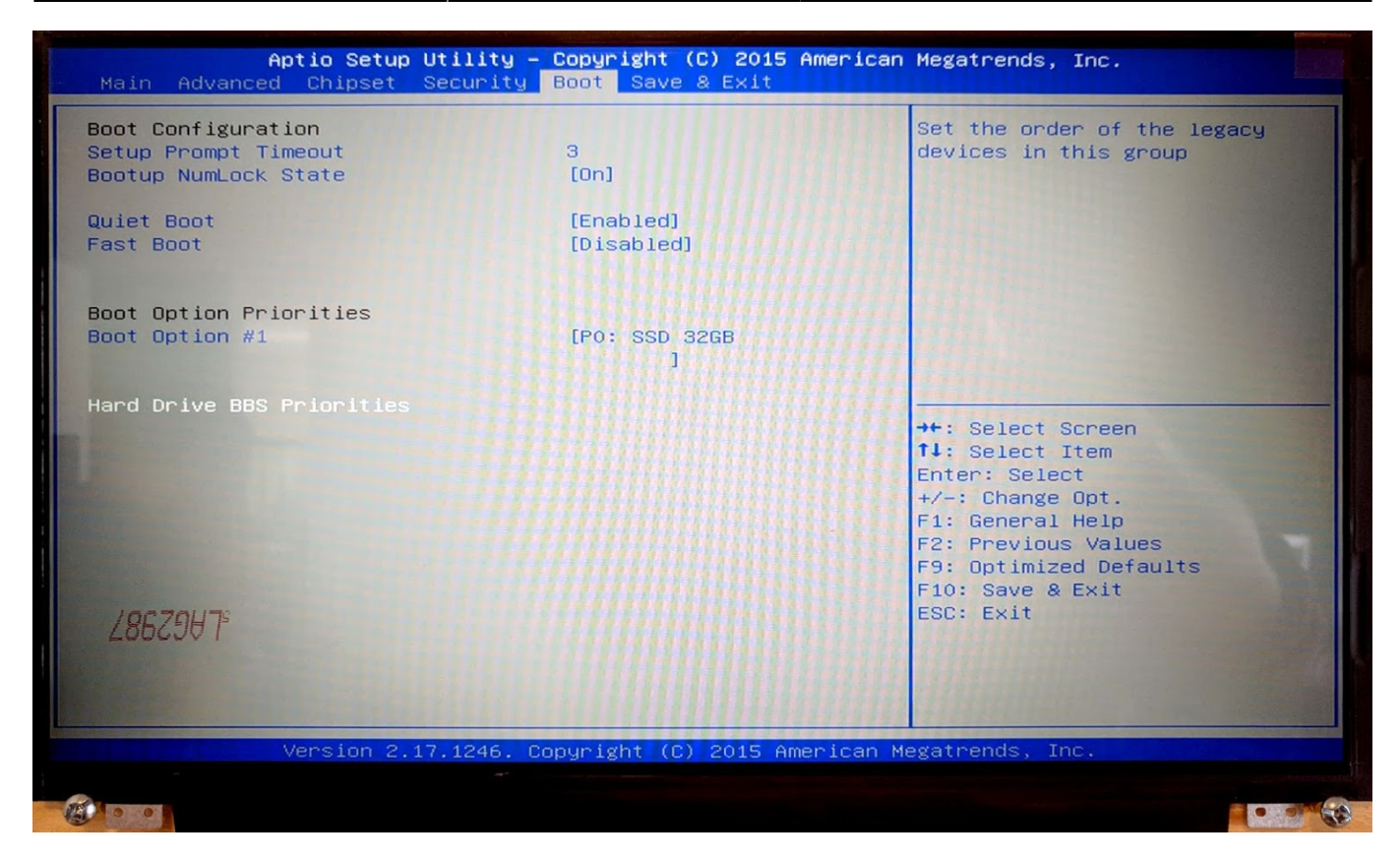

- Выберите Hard Drive BBS Priorities
- Для **Boot Option #1**, выберите ваш LiveCD (в нашем случае, это означает переключиться с SSD 32GB на KingstonDT 101 G2 PMAP)

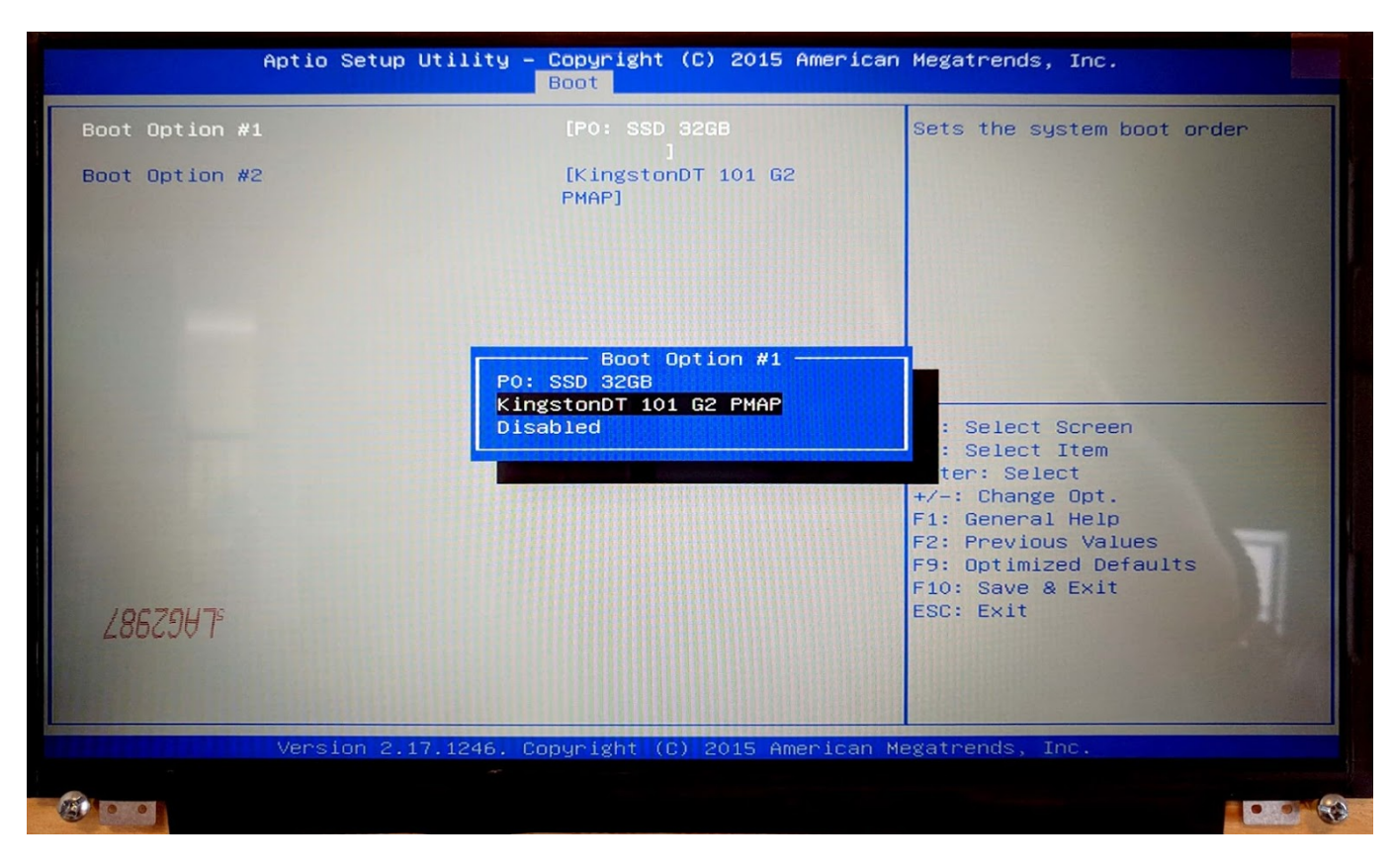

- Сохраните и закройте BIOS, нажав F10. Начнется установка Ubuntu MATE.
- Во всплывающем окне выберите опцию Install Ubuntu MATE

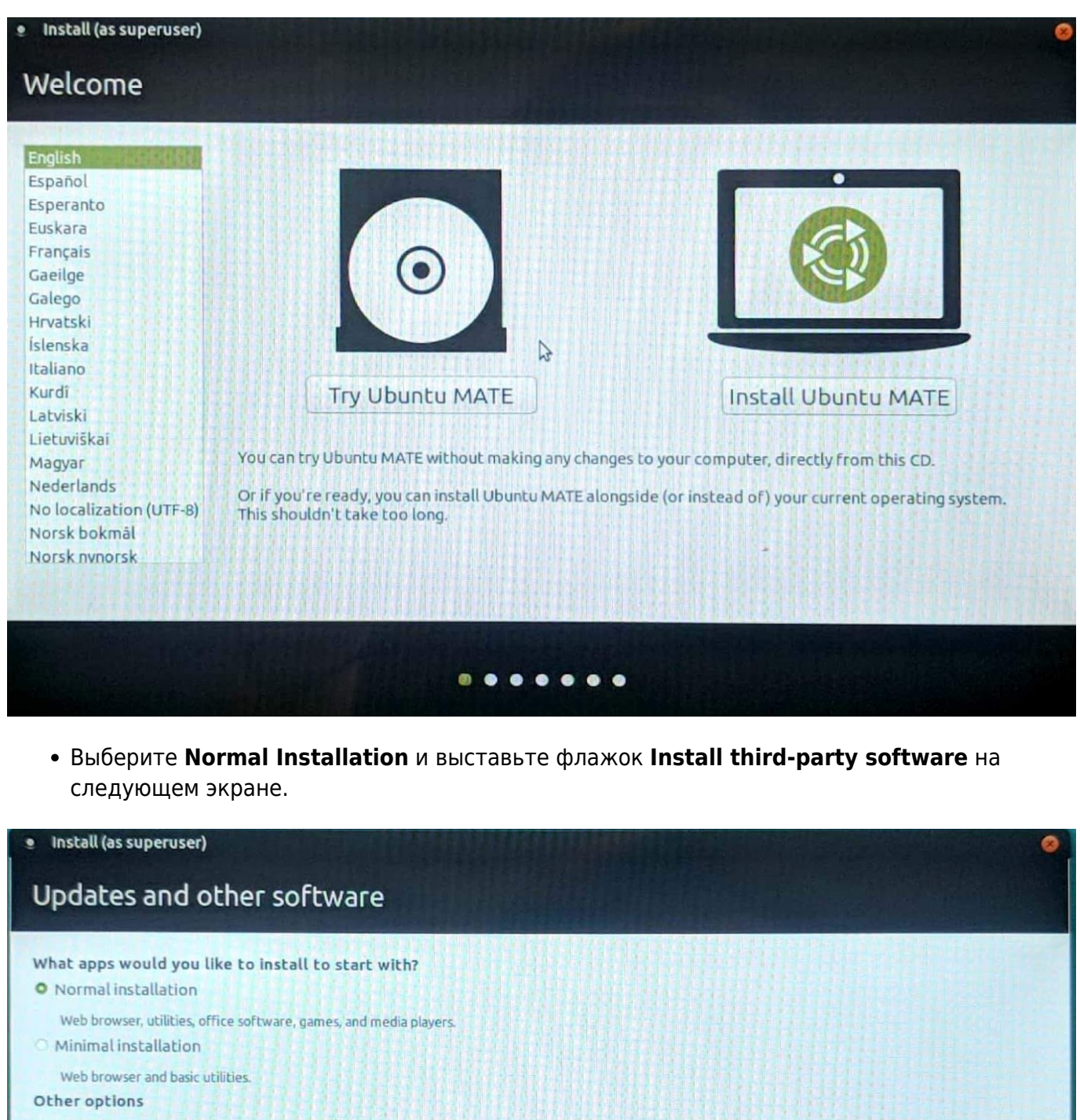

- Download updates while installing Ubuntu MATE Not available because there is no Internet connection.
- Install third-party software for graphics and Wi-Fi hardware and additional media formats

| \$ | Quit | Stop Continue |
|----|------|---------------|
|    |      |               |

• Выберите Erase disk and install Ubuntu MATE\*, если вы хотите отформатировать секцию с Windows, оставив на компьютере только Ubuntu MATE

|                                                                        |                                                | 11111510                            |                     | HINK                   |                   | 111111            |             |
|------------------------------------------------------------------------|------------------------------------------------|-------------------------------------|---------------------|------------------------|-------------------|-------------------|-------------|
| his computer currently ha                                              | is Windows 7 on it.                            | What would you                      | like to do?         |                        |                   |                   |             |
| <ul> <li>Install Ubuntu MATE</li> <li>Documents, music, and</li> </ul> | Ealongside Windov<br>I other personal files w  | ws 7<br>vill be kept. You can c     | hoose which opera   | ting system you w      | ant each time the | computer starts ( | JD.         |
| • Erase disk and insta<br>Warning: This will delet                     | ill Ubuntu MATE<br>te all your programs, d     | ocuments, photos, m                 | usic, and any other | files in all operation | ng systems.       |                   |             |
| You will choose a secur                                                | untu MATE installa<br>ity key in the next step | tion for security<br>o.             |                     |                        |                   |                   |             |
| Use LVM with the ne<br>This will set up Logical                        | aw Ubuntu MATE in<br>Volume Management.        | stallation<br>It allows taking snap | shots and easier pa | tition resizing.       |                   |                   |             |
| Something else                                                         | e partitions yourself, o                       | r choose multiple pa                | rtitions for Ubuntu | MATE                   |                   |                   |             |
|                                                                        |                                                |                                     |                     |                        | Ouit              | & Back            | Install Now |
|                                                                        |                                                |                                     |                     |                        |                   |                   |             |

- Выберите свой часовой пояс
- На экране Who are you? используйте mycnc в качестве имени пользователя для доступа к стандартным настройкам, которые будут выставлены во время установки. Эти настройки добавляют пользователя mycnc в таких группах, как dialout (доступ к сканерам), sudo (привилегии суперпользователя) и sambashare (сетевой протокол SMB / CIFS для Windows). ПРИМЕЧАНИЕ: Эти настройки настоятельно рекомендуются для начинающих пользователей.
- Выберите Log in automatically

| • Install (as superuser)                                         |                                                        |            |                      |      |         |
|------------------------------------------------------------------|--------------------------------------------------------|------------|----------------------|------|---------|
| Who are you?                                                     |                                                        |            |                      |      |         |
| Your name:<br>Your computer's name:                              | mycnc<br>mycnc-machine2<br>The name it uses when i     | it talks t | ✓ o other computers. | )4   |         |
| Pick a username:<br>Choose a password:<br>Confirm your password: |                                                        |            | Weak password        |      |         |
| Commingour password.                                             | Log in automatically     Require my password to log in |            |                      |      |         |
|                                                                  |                                                        |            |                      | Back | Connect |
|                                                                  |                                                        | •          |                      |      |         |

После выполнения данных шагов, установка Ubuntu MATE должна начаться.

## From:

http://www.cnc42.com/ - myCNC Online Documentation

Permanent link: http://www.cnc42.com/ru/quickstart/installing\_ubuntu\_mate

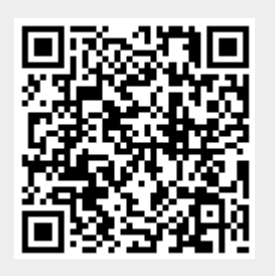

Last update: 2020/03/31 10:43